## FollowMe-Funktion

Druckaufträge an die öffentlich zugänglichen Kopiergeräte der Kunstuniversität senden.

- 1. Folgende Seite in einem Webbrowser aufrufen: <u>https://iprint3.ufg.at/print/</u>
- 2. Rechts oben auf "Anmelden" klicken und mit den UFGonline Zugangsdaten anmelden (p+Personalnummer oder m+Matrikelnummer und Passwort).
- Nun werden alle Drucker angezeigt, f
  ür die die eingeloggte Person die Berechtigung hat. F
  ür die Nutzung der FollowMe-Funktion k
  önnen die Drucker "Canon-FollowMe-Color" (Ausdruck in Farbe) oder "Canon-FollowMe-Mono" (Ausdruck in Schwarz-Wei
  ß) auf dem Ger
  ät installiert werden. Alternativ die QuickPrint Funktion verwenden = keine Installation n
  ötig.

| 🔒 🖶 Canon-FollowMe | e-Color |                         |
|--------------------|---------|-------------------------|
| Standort:          | :       | Kunstuniversität Linz   |
| Beschreibung       | :       | Canon FollowMe Kopierer |
| Farbe              | :       | Nein                    |
| Installieren       | 📑 Quid  | ckPrint                 |

- a. Installieren: Der Drucker wird, wie jeder andere Netzwerkdrucker, auf dem PC/Mac installiert. Beim Ausdrucken muss "Canon FollowMe" aus der Druckerliste ausgewählt werden.
- b. QuickPrint: Hier können PDF-Dateien direkt im Browser ausgedruckt werden, ohne vorherige Installation des Druckers auf dem Gerät. Nachdem die Datei über "Datei wählen" hinzugefügt wurde, können die Anzahl, Seitengröße, Bereich, Farbe/Schwarz-Weiß usw. ausgewählt werden.

| QuickPrint               |                       |  |  |
|--------------------------|-----------------------|--|--|
| 🛱 🖶 Canon-FollowMe-Color |                       |  |  |
|                          | <u>↑</u> Datei wählen |  |  |
| Kopien:                  |                       |  |  |
| 1                        |                       |  |  |
| Seitengröße              |                       |  |  |
| A4                       | ~                     |  |  |
| Seitenbereich            |                       |  |  |
| Alle                     |                       |  |  |
| O z. B.: 2-5, 7, 8-11    |                       |  |  |
| Seitenausrichtung        |                       |  |  |
| Hochformat               | ~                     |  |  |
| Zweiseitig               |                       |  |  |
| □ Farbe                  |                       |  |  |
|                          |                       |  |  |
| Drucken × Schließen      |                       |  |  |

4. Nachdem der Druckauftrag mit "Drucken" bestätigt wurde, kann er bei jedem Canon Kopierer ausgedruckt werden. Dazu am gewünschten Kopierer anmelden und die Kostenstelle (Privat oder Uni-Kostenstelle) auswählen, von der die Kosten für den Ausdruck abgebucht werden sollen.